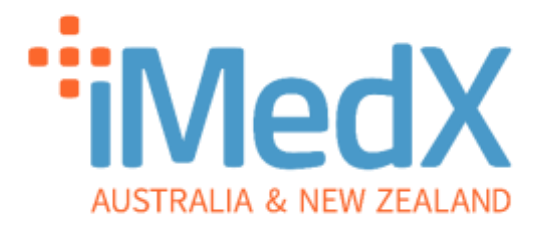

# eScription One

## Clinician QuickStart Guide

v3.0-06/02/2024

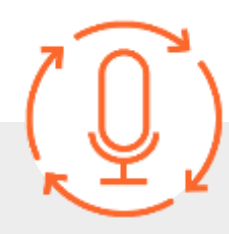

Powered by iMedX Australia in partnership with

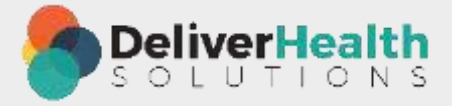

AUSTRALIA support@imedx.com.au 1300 727 423 imedx.com.au NEW ZEALAND nz-support@imedx.com.au 0800 753 250 imedx.com.au

### Dictation Instructions

Dictation is possible via the eScription One Smartphone app and Dial-In dictation method. Dictating with the eScription One app is the recommended option as while both methods are secure and reliable, the app is also convenient and provides flexibility in time and place of dictation. This QuickStart Guide will provide instructions on the app only.

#### iOS & Android

- 1. Install eScription One (DeliverHealth) from the App Store for iOS and Play Store for Android.
- 2. Select region (Australia) AUS when prompted.
- 3. Enter your Login, Password and Client.
- 4. (Select **Save Login** and **Save Password** when logging in and the application will remember your login credentials.)
- 5. Click on the **Patients** icon and then select the relevant patient from the list or click of icon in the bottom right-hand corner to create a new dictation.
- 6. Select a DOCUMENT TYPE and LOCATION under the 'Information' tab.
- 7. Confirm the patient DEMOGRAPHIC INFORMATION is correct. If there is a blank dictation, simply dictate the relevant information.
- 8. Click the **Record** button **O** to begin dictation, and **S** icon in the top right-hand corner to complete the dictation.
- 9. Wait for the tick to confirm that the dictation has uploaded.

### \*Please ensure dictations are uploaded once complete, failure to upload your dictation in a timely manner may result in transcription delays.

10. Click on the **tick** and then the '**Info'** to obtain the *Receipt Code* and *TID (Transcription ID)* for your records. The TID can be used when contacting iMedX support.

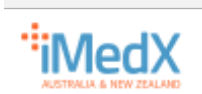

#### **Dictation Requirements**

Please dictate in the following order:

- 1. **Patient's name, DOB** and **UR** please spell names if selecting a blank dictation.
- 2. Date of the letter.
- 3. All recipient names and addresses eg "Dr John Smith at the City Clinic in Bourke Street Melbourne".
- 4. Body of the letter.

#### **Dictation Tips**

To maximise turnaround time and accuracy, please:

- Dictate in a quiet environment.
- Dictate at talking speed, avoid talking fast.
- Dictate only 1 letter per dictation.
- Spell out any unusual words such as trial names and acronyms.
- Spell out any name references mentioned in the body of the letter.

#### Additional Information

#### TRANSCRIPTIONS

The *Transcriptions* icon will display folders synced to iMedX with your pending dictations 'Awaiting Transcription' as well as your typed dictations 'Clinician Review' which are awaiting review.

You can check the 'Awaiting Transcription' folder. Dictations will appear here in less than a minute after being uploaded.

| Ibrea                      | fui - |
|----------------------------|-------|
| Transcript one             | 8     |
| • It Availars Interactions | Ŷ     |
| 3. Ohio en Rectava         | - 3   |
| (i) restriction            | .9    |
| 🛛 saadir g wint            | 3     |
| D Hearthank a Fes          | 9     |

iMedX Support 1300 727 423 support@imedx.com.au

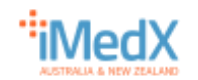

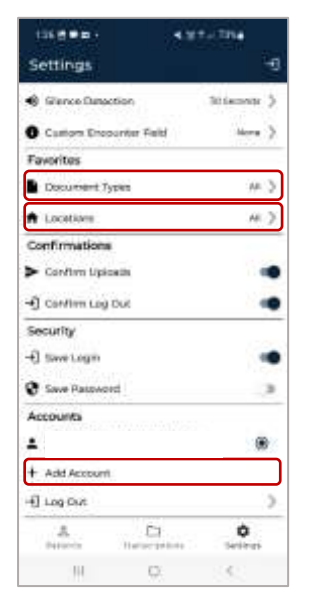

#### SET DEFAULTS

Click on the **SETTINGS** icon to set a default '**Document Types'** and '**Locations'**. The default will automatically load with new dictations but can be changed per dictation as required.

#### LINK ACCOUNTS

To link accounts (for example, if you have accounts with more than one hospital). Go to **Settings** and under **Accounts** click on **+ Add Account**. You will then be prompted to enter your login details.

#### **RECORD MODE**

The current recording mode is displayed to the right of the recording button. Click on **Append** (Default mode), to change the recoding mode. The list with the three functions i.e. **Append**, **Overwrite** and **Insert** will pop up for your selection.

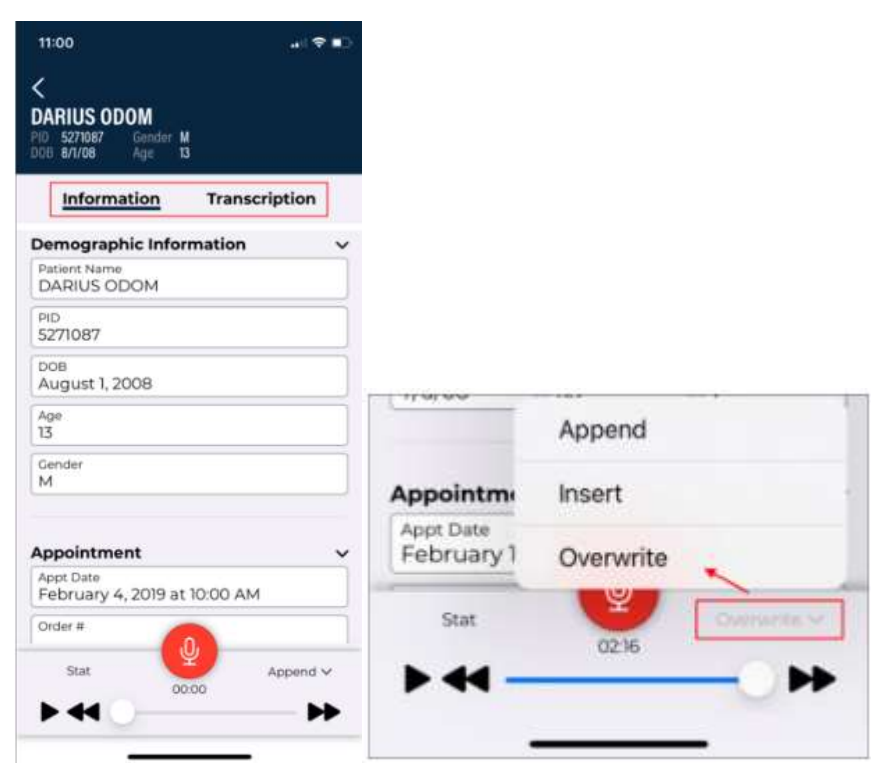

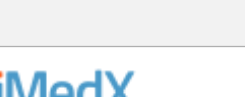

#### **CANCEL A DICTATION**

On the **Patients** tab, click on the **I** icon and select **Delete Audio**.

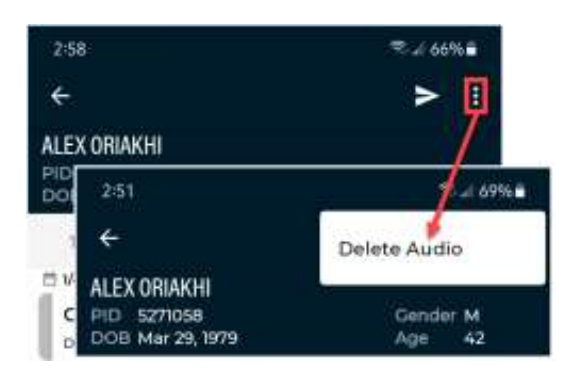

#### **PRIORITISE A DICTATION**

O stat Whilst dictating, click on the **Stat** icon, located left of the record button.

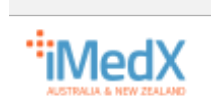

#### Log In

#### https://imedx.com.au/client-login/

- 1. Click on Go to Login
- You will be directed to the DeliverHealth eSOne online portal: InQuiry.
  Use the same Login, Password and Client as your smartphone app login.

You will be directed to the **Classic InQuiry**, the original version of the portal. From January 2024, DeliverHealth have released a new version of InQuiry. You have the option to use either version of InQuiry or can switch between both if needed.

#### Switching to the New InQuiry

1. In the InQuiry portal, under the Information section, click on the **Switch to New InQuiry** button in the top right-hand corner of the box.

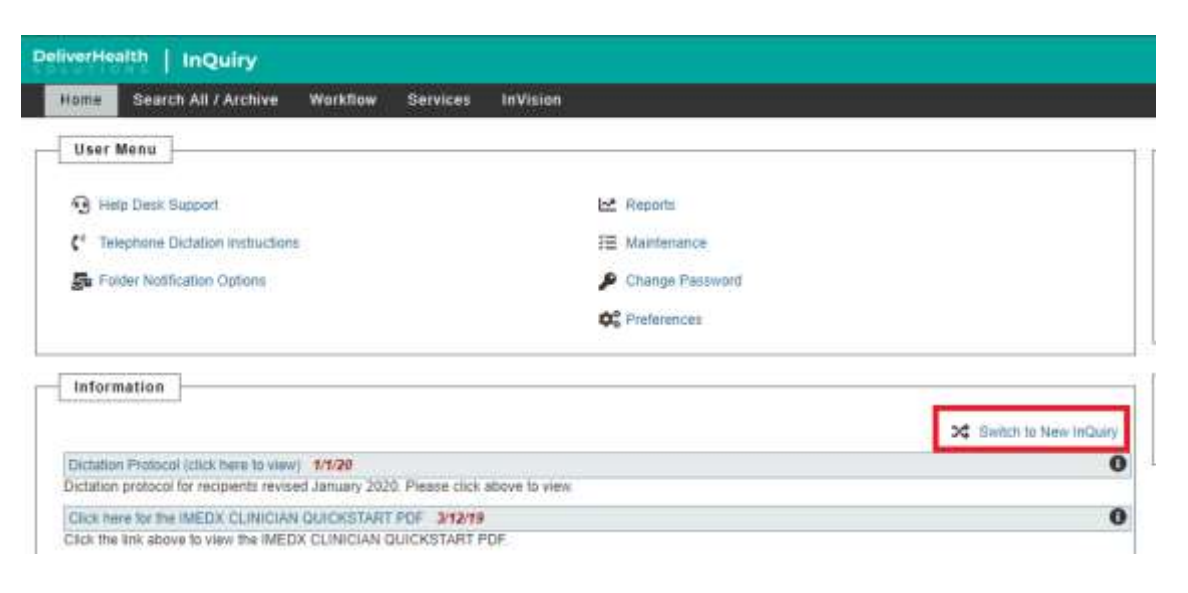

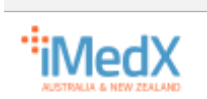

2. Your screen will reload and show the new InQuiry.

| 0  | CeliverHeal | th 👔     | Welco                             | ime ro                          | obert            |            |        |                              |                     |                      |                                  |         |                                   |       | ۲ | ۲        | 0 |
|----|-------------|----------|-----------------------------------|---------------------------------|------------------|------------|--------|------------------------------|---------------------|----------------------|----------------------------------|---------|-----------------------------------|-------|---|----------|---|
|    | E HONNAY    |          | Awaitin                           | g Tris                          | April            | feries.    | Clinic | ciain Hewl                   | Internal            | Mail                 | docalities                       | g Heine | Health                            | Ine & |   |          |   |
|    | Patients    |          | -                                 | 0                               | 8                | 0          | D/     | 5                            | 6-0                 | 0                    | 6                                | 0       | 0                                 | 0     |   |          |   |
| ٩  | Search A&/A | onite    | At a glan                         |                                 |                  |            |        |                              |                     |                      |                                  |         |                                   |       | 6 | Aut in   |   |
|    | Workflow    | 97 -     | Laborat No.                       |                                 | × Settitution    | Omini 140  | hery . | Top Priorit                  | y Transertytio      | na he Sign           | OFF                              |         | Recent Repr                       | 975   |   |          |   |
| 49 | Fores       | ×        | Distation<br>Decomer              | Annound inthe<br>endlocal for e | O, heis is vie   | ni vitav   | Î      | Linda Julius<br>Linda Julius | en en trada         | i licius<br>or index | e 10300031<br>e 1030003          |         |                                   |       |   |          |   |
| ø  | Reports     | <b>X</b> | Elick here<br>and and<br>Contract | the idea (448)<br>USP           | NACES OF COMPANY | SINGRATING | i.     | Rabart (See                  | n nandin<br>han ber | a lician             | ar billschröd<br>ar keity/((ii)) |         |                                   |       |   |          |   |
|    |             |          | attariaitar                       | Dro Maide                       | Apprintment      | 101 - pen  |        |                              |                     |                      | Ves                              | *       |                                   |       |   | tinn Ail |   |
|    |             |          | Distation                         | Mat et Nor                      | ma)              |            |        | quint flui                   | ***                 |                      |                                  |         | File Samma                        | w.    |   |          |   |
|    | ЛedX        |          |                                   |                                 |                  |            |        | Hans Dir                     | an incach           |                      |                                  |         | Summed (Same<br>Exclusion Process | 6     |   |          |   |

#### Review

1. Click on the **Clinician Review** folder to display your letters awaiting review.

| Workflow     |            |            |      |              |      | 0            |   |             |     |              |         |
|--------------|------------|------------|------|--------------|------|--------------|---|-------------|-----|--------------|---------|
| Awaiting Tri | macription | Admin Bayl | iewi | Clinician Re | view | Internal Mai |   | Analting Pr | 14. | Healthlink I | LT B.C. |
|              | 0          | 81         | 0    | 2            | 5    | 8-8          | 0 | G           | 0   |              | 0       |
| STAT: 6      |            | -          |      |              |      |              |   | L           |     |              |         |

- 2. Click on Actions to either view or edit the transcription.
- In the drop-down menu, click on the Edit Transcription edit icon if you would like to edit the letter.

|                                                                                                    |                   |               | thing a conjunction formation by going | a by the name |                |                    |                      |
|----------------------------------------------------------------------------------------------------|-------------------|---------------|----------------------------------------|---------------|----------------|--------------------|----------------------|
| Pattere 10                                                                                                    | Patient Name      | Clinician     | Authenticates                          | Document Type | Location       | Date Distated      | invento Actives      |
| P 5125                                                                                                    | Maria Sartani     | Highand Days. | Balant Bank.                           | Linear        | Generation     | 100250032300344    | Wang Transmissione   |
| 1240                                                                                                    | are been          | Photo Chart   | State Sector                           | 1.00m         | a server       | NUMBER OF STREET   | Ge Stars, July       |
| and the second second s | Rater L Brown     | Hubert Rash   | Autoritest-                            | Later         | Paralitation   | Aurophical and and | D for hermolen       |
| 1014                                                                                                    | Anny James        | Madani Mada   | States (high-                          | (Areas)       | and the second | NUMBER OF STREET   | E true Cover Latter  |
| 1944.01                                                                                                    | Linda Sufficiency | Platers Darb  | Bullet Diels                           | Lation        | Centralia      | WAREHTED ON MA     | 1 H Free             |
|                                                                                                    |                   |               |                                        |               |                |                    | Director Statements  |
|                                                                                                    |                   |               |                                        |               |                |                    | B Prov Paracelation  |
|                                                                                                    |                   |               |                                        |               |                |                    | B Prelimitane        |
|                                                                                                    |                   |               |                                        |               |                |                    | Bitteritem           |
|                                                                                                    |                   |               |                                        |               |                |                    | of Complete          |
|                                                                                                    |                   |               |                                        |               |                |                    | # Covidad            |
|                                                                                                    |                   |               |                                        |               |                |                    | 2 Description of the |

iMedX Support 1300 727 423 support@imedx.com.au

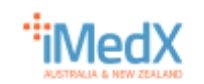

4. When viewing the letter, the green **Comment icon** on the top menu bar will be animated if there is a query from the typist. Click on the icon to view the comment. Once the comment has been actioned, clear the text and press **Save**.

\*Please note that depending on your account configuration the **Clinician Review** folder may have a different name.

#### Approve

- 1. Click on **Complete** complete to approve the letter or **Complete/Next** complete/next to approve the letter and move to the next letter.
- 2. Completing a letter will insert the words **Electronically Approved by** above your name and move the letter to the queue for delivery.

#### Switching back to Classic InQuiry

- In your new InQuiry portal home page, under the section At a glance, click on the Switch to Classic InQuiry button located to the right of Latest News.
- 2. Your screen will reload and show the Classic InQuiry

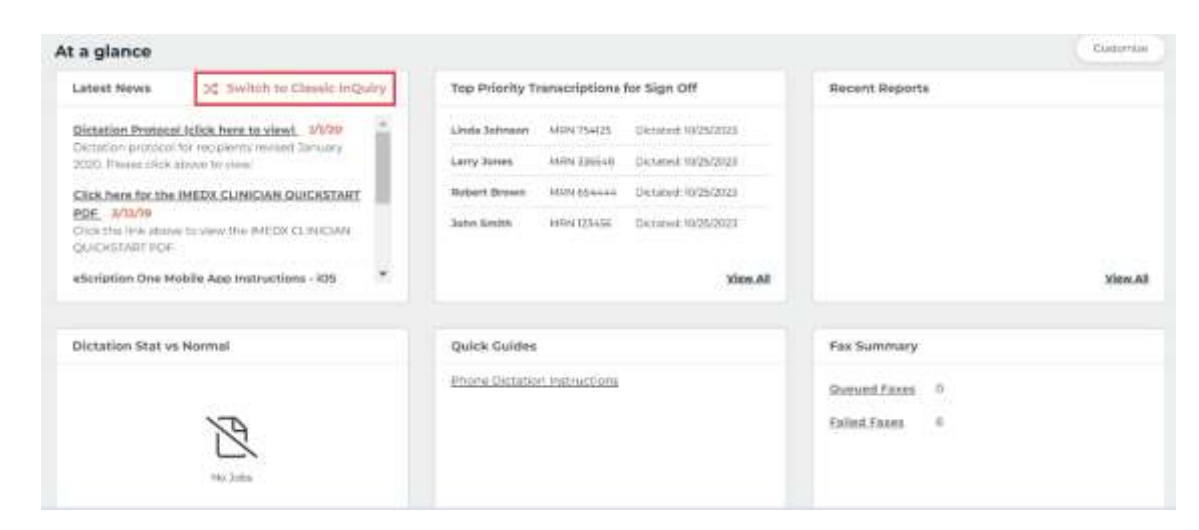

3. The steps are the same as with the new InQuiry.

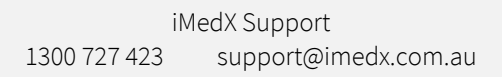

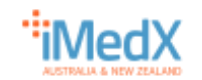